# 9.2 Calculate the Return of Title IV Funds

**Purpose:** Use this document as a reference on processing a return to Title IV funds using ctcLink.

Audience: Financial Aid staff.

You must have at least one of these local college managed security roles:

- ZD FA Director
- ZD FA R2T4 Prcs
- ZZ FA Funds Manager
- ZZ FA R2T4 Prcs

If you need assistance with the above security roles, please contact your local college supervisor or IT Admin to request role access.

### Calculate R2T4

## Navigation: Navigator > Nav Bar > Financial Aid > Return to Title IV Funds > Create Worksheet

- 1. The Return of TIV worksheet HERA search page displays.
- 2. Select the **Add a New Value** tab.
- 3. Select values from the following fields:
  - ID
  - Academic Institution
  - Enter Aid Year
  - Enter **Term**
  - Select the Program Type
- 4. Select the **Add** button.

#### Return of TIV Worksheet HERA

| Find an Existing Value    | Add a New Value                |
|---------------------------|--------------------------------|
| Academic Insti            | ID<br>tution<br>Year           |
| Program Type (Credit/Cloo | ck Hr) Credit Hour Program 🗸 🗸 |
| Add                       |                                |

Find an Existing Value Add a New Value

- 5. The Create Worksheet page displays.
- 6. Enter the Date of Withdrawal on the Return TIV Aid tab.
- 7. Select the **Student Status** link to view the **Package Status Summary** page and make updates to various field values such as **Aid Processing Status** and **Verification Status**.

From the View Package Status Summary page, you can also access information such as:

- Term
- ISIR Information
- Database matches
- 8. If you've opened the **Student Status** link, select the **X** on the browser tab to exit the page and return to **Create Worksheet**.
- 9. Select the **FA Term** link to view a student's:
  - term information
  - add a new term for a student
  - or build the student's financial aid term.
- 10. If you've opened the **FA Term** link, Select the **X** on the new tab to exit the page and return to **Create Worksheet**.
- 11. Select the **Return of Funds Worksheet** tab.

| Cupp,Stephanie G ID 201259018 Image: Stephanie G Image: Stephanie G                                                                                                    | teturn TIV Aid Retu | urn of Funds Worksheet | Student/School Return          | Post-Withdrawal Disbursement | Return TIV Aid Notes |                            |
|----------------------------------------------------------------------------------------------------|---------------------|------------------------|--------------------------------|------------------------------|----------------------|----------------------------|
| Institution WA220 Tacoma CC Aid Year 2019 Image: Constitution of the second of the second of th | Cupp,Stephanie G    |                        |                                | ID 2012                      | 59018 🥝 ★            |                            |
| Term 2193 SPRING 2019 Program Type Credit Hour Program   FA Term Academic Career UGRD Calculate All     Summary     Date of Withdrawal 05/01/2019     O Date of Withdrawal 05/01/2019     Image: Constrained Withdrawal Date     Date of Withdrawal 05/01/2019     Image: Constrained Withdrawal Date     Date of Withdrawal 05/01/2019     Image: Constrained Withdrawal Date     Date of Withdrawal 05/01/2019     Image: Constrained Withdrawal Date     Date of Withdrawal 05/01/2019     Image: Constrained Withdrawal Date     Date of Withdrawal 05/01/2019     Image: Constrained Withdrawal Date     Date of Withdrawal 05/01/2019     Image: Constrained Withdrawal Date     Date Form Completed     Period Information     Image: Constrained Withdrawal Date     Image: Constrained Withdrawal Date     Date Form Completed     Period Information     Image: Constrained Withdrawal Date     Image: Constrained Withdrawal Date     Period Information     Image: Constrained Withdrawal Date     Image: Constrained Withdrawal Date     Image: Constrained Withdrawal Date     Image: Constrained Withdrawal Date     Image: Constrained Withdrawal Date     Image: Constr                                                                                                    | Institution         | WA220 Tacoma CC        |                                | Aid Year 2019                | <b>1</b>             |                            |
| FA Term Academic Career UGRD       Calculate All         Summary       Image: Calculate All         Date of Withdrawal 05/01/2019       Image: Calculate All         *Overall Status Pending       Image: Calculate All         Period Information       Period         Payment Period       Enrollment Period                                                                                                    | Term                | 2193 SPRING 2019       |                                | Program Type Credit          | t Hour Program       |                            |
| Summary         Date of Withdrawal 05/01/2019 II       Days Elapsed 6       Last Updated         *Overall Status Pending        *Institutional Determination Dt 07/09/2019 II       Date Form Completed       6       Last Updated         Period Information       O Payment Period       Institutional Date [04/01/2019] II       *End Date [06/14/2019] II       *End Date [06/14/2019] II                                                                                                    | Stud                | ent Status             | FA Term                        | FA Term Academic Career UGR  | Calculate All        | ]                          |
| Date of Withdrawal 05/01/2019       Undetermined Withdrawal Date       Days Elapsed       6       Last Updated         *Overall Status       Pending       *Institutional Determination Dt 07/09/2019       Date Form Completed       6       Last Updated         Period Information       • Start Date 04/01/2019       • End Date 06/14/2019       • End Date 06/14/2019       • End Date 06/14/2019                                                                                                    | ummary              |                        |                                |                              |                      |                            |
| *Overall Status       Pending       *Institutional Determination Dt 07/09/2019       Date Form Completed         Period Information       • Payment Period       • Enrollment Period       *End Date 06/14/2019                                                                                                    | Date of With        | drawal 05/01/2019 🗵    | Undetermine                    | d Withdrawal Date            | Days Elaps           | ed 6 Last Updated          |
| Period Information         O Payment Period          • Start Date 04/01/2019         • End Date 06/14/2019         • End Date 06/14/2019                                  | *Overall            | Status Pending         | ✓ *Institutional Determination | armination Dt 07/09/2019     | Date Form Complet    | led                        |
| ○ Payment Period ● Enrollment Period *Start Date 04/01/2019 3 *End Date 06/14/2019                                                                                                    | Period Information  |                        |                                |                              |                      |                            |
|                                                                                                    | ⊖ Payment Period    | Enrollment Pe          | riod                           | Start Date 04/01/2019        | *End Date 06/14/2019 | 31                         |
| Term Information                                                                                                    | Ferm Information    |                        |                                |                              |                      |                            |
| Term         2193         Withdraw Date         60 Pct Dt         05/15/2019         Term Begin Date         04                                                                                                    | Term 2193           | Withdraw               | Date                           | 60 Pct Dt 0                  | 5/15/2019            | Term Begin Date 04/01/2019 |
| FA Term Withdraw Date Term End Date 06                                                                                                    |                     | FA Term Withdraw       | Date                           |                              |                      | Term End Date 06/14/2019   |
| Session Information                                                                                                    | ession Information  |                        |                                |                              |                      |                            |
| Session Withdraw Date 60 Pct Dt Session Period Begin Date                                                                                                    | Session             | Withdraw               | Date                           | 60 Pct Dt                    |                      | Session Period Begin Date  |
| Session Withdraw Date 60 Pct Effective Dt Session Period End Date                                                                                                    |                     | Session Withdraw D     | ate                            | 60 Pct Effective Dt          |                      | Session Period End Date    |
| Use Session Calculation Data                                                                                                    |                     |                        | Use Session Calc               | ulation Data                 |                      |                            |
| 🖫 Save 🔯 Return to Search 😢 Notify 📃 Update//                                                                                                    | Save Return t       | to Search              |                                |                              |                      | Add 🖉 Update/Display       |

- 12. The Return of Funds Worksheet tab displays.
- 13. Use the **Return of Funds Worksheet** page to calculate Return of TIV funds and generate details for aid earned.
- 14. Select the **Calculate All** button.
- 15. Select the Total TIV Aid Disb Detail link.
- 16. Review and select the **OK** button.
- 17. Select the Pct. TIV Aid Earned Detail link.

| Return TIV Ald  | Return of Funds Worksheet    | Student/Scho | ool Return | Post-Withdrawal Disbursement | Return T  | IV Ald Notes                 |                    |                      |
|-----------------|------------------------------|--------------|------------|------------------------------|-----------|------------------------------|--------------------|----------------------|
| Stephanie Cupp  |                              |              |            |                              |           |                              | ID                 | 201259018            |
| I               | Institution WA220 Tacoma     | CC           |            |                              |           |                              | Aid Year           | 2019                 |
|                 | Term 2193 SPRING             | G 2019       |            |                              |           |                              | Program Type       | Credit Hour Program  |
| Calculat        | te Calculate All             |              | Date       | e of Withdrawal 05/01/2019   |           | Institutional D              | etermination Dt    | 07/09/2019           |
| Worksheet Data  |                              |              |            |                              |           |                              |                    |                      |
|                 | E. Total TIV Aid Disb        | 2181.00      | Detail     | N. Unearned Inst             | Charges   | 0.00                         |                    |                      |
|                 | F. Total TIV Grant Ald       | 2181.00      |            | O. Amt Due From              | m School  | 0.00                         | Detail             |                      |
|                 | G. Total TIV Aid             | 2181.00      |            | P. Total School Mus          | st Return | 0.00                         |                    |                      |
|                 | H. Pct. TIV Aid Earned       | 41.30        | Detail     | Q. Amt Due From              | n Student | 1280.25                      |                    |                      |
|                 | I. TIV Aid Earned            | 900.75       |            | R. Stdnt Loan Repay          | /mnt Amt  | 0.00                         | Detail             |                      |
|                 | J. TIV Aid to Disburse       | 0.00         |            | S. Initial TIV Grant         | t Amount  | 1280.25                      |                    |                      |
|                 | K. TIV Aid to Return         | 1280.25      |            | T. TIV Grant Protect         | tion Amt  | 1090.50                      |                    |                      |
| L               | L. Total Institutional Chrgs | 0.00         | Detail     | U. TIV Grant Re              | turn Amt  | 189.75                       | Detail             |                      |
|                 | M. Pct TIV Ald Unearned      | 58.70        |            |                              | Action    | Complete Stud<br>Information | lent Return of Fun | ds Tracking          |
|                 |                              |              |            |                              |           | 47 characters r              | emaining           |                      |
| 🔚 Save 🛛 🔯 Retu | urn to Search 📰 Notify       |              |            |                              |           |                              | (                  | Add 🖉 Update/Display |

INCOV VVIII

- 18. The Calculate Pct. TIV Aid Earned pagelet displays.
- 19. Use the **Calculate Pct. TIV Aid Earned** page to view or recalculate a student's percentage of earned Title IV aid.
- 20. Select the **OK** button.
- 21. Select the Total Institutionl Chrgs Detail link.
- 22. The Calculate Charge Information page displays.
- 23. Use the **Calculate Charge Information** page to view or recalculate a student's institutional and budget charges.
- 24. Select the **OK** button.
- 25. Select the Amt Due From School Detail link.
- 26. The Calculate Return Amounts pagelet displays.
- 27. Use the **Calculate Return Amounts** page to view or recalculate the amount of funds to be returned by the institution.
- 28. Select the **OK** button.

#### Calculate Return Amounts

| School Return o | f Funds                  |         |  |  |
|-----------------|--------------------------|---------|--|--|
| 1. (            | 0.00                     |         |  |  |
|                 | 2. Sub Direct Staff Loan |         |  |  |
|                 | 0.00                     |         |  |  |
|                 | 0.00                     |         |  |  |
| 5.              | 0.00                     |         |  |  |
|                 | 6. Pell Grant            |         |  |  |
|                 | 0.00                     |         |  |  |
|                 | 0.00                     |         |  |  |
| 9. Ir           | aq Afghanistan Srv Grant | 0.00    |  |  |
|                 | O. By School             | 0.00    |  |  |
|                 | P. School Rtrn           | 0.00    |  |  |
|                 | Q. By Student            | 1280.25 |  |  |
|                 | R. Repayment             | 0.00    |  |  |

- OK Cancel
- 29. The Create Worksheet page displays.
- 30. Select the TIV Grant Return Amt Detail link.
- 31. The Return of Grant Funds pagelet displays.
- 32. Use the **Return of Grant Funds** page to view or recalculate the amount of grant funds to be returned by the student.
- 33. Select the **OK** button.

#### **Return of Grant Funds**

| Student Return of Funds |                 |         |  |  |  |  |
|-------------------------|-----------------|---------|--|--|--|--|
|                         | 1. Pell Grant   | 189.75  |  |  |  |  |
|                         | 2. FSEOG        |         |  |  |  |  |
|                         | 3. TEACH Grant  | 0.00    |  |  |  |  |
| 4. Iraq Afgha           | 0.00            |         |  |  |  |  |
|                         | S. Initial Amt  | 1280.25 |  |  |  |  |
|                         | T. Grnt Protect | 1090.50 |  |  |  |  |
|                         | U. Grnt Return  | 189.75  |  |  |  |  |
| OK Cancel               | -               |         |  |  |  |  |

- 34. The Create Worksheet page displays.
- 35. Select the **Student/School Return** tab.
- 36. The Student/School Return tab displays.
- 37. Use the **Student/School Return** page to track return information for the student and school.
- 38. The **School Return Status** field indicates the institution's repayment status as **Pending** or **Complete**. The default status is blank or pending until you manually change the status to **Complete**.

| Return TIV Aid Return of Funds Worksheet         | Student/School Return                                                                                                    | Post-Withdrawal Disbursement | Return TIV Aid Notes   |                                 |  |  |  |
|--------------------------------------------------|----------------------------------------------------------------------------------------------------|------------------------------|------------------------|---------------------------------|--|--|--|
|                                                  |                                                                                                    |                              |                        |                                 |  |  |  |
| Stephanie Cupp                                   |                                                                                                    |                              | ID 201259018           |                                 |  |  |  |
| Institution WA220 Tacoma 0                       | C                                                                                                    |                              | Aid Year 2019          |                                 |  |  |  |
| Term 2193 SPRING                                 | 2019                                                                                                    | Pro                          | gram Type Credit Hour  | r Program                       |  |  |  |
| Calculate                                        | ate of Withdrawal 05/01/201                                                                                              | 9 Institutional Determ       | nination Dt 07/09/2019 |                                 |  |  |  |
| Student Return of Funds                          |                                                                                                    |                              |                        |                                 |  |  |  |
|                                                  | Student Notified                                                                                                    |                              |                        |                                 |  |  |  |
| Student Return Status                            | Pending 🗸 🗸                                                                                                    | Notification Date            | 31                     | Q. Amt Due From Student 1280.25 |  |  |  |
| Student Response Information                     |                                                                                                    |                              |                        |                                 |  |  |  |
| Response Date                                    | Þ                                                                                                    | Repayment Arrangement        |                        | $\checkmark$                    |  |  |  |
| School Return of Funds                           |                                                                                                    |                              |                        |                                 |  |  |  |
| School Return Status                             | $\vee$                                                                                                    | Funds Return Date            | 31                     | O. Amt Due From School 0.00     |  |  |  |
| Save 🔯 Return to Search 🐨 Notify                 | (                                                                                                    |                              |                        | Add Update/Display              |  |  |  |
| Return TIV Aid   Return of Funds Worksheet   Stu | teturn TIV Aid   Return of Funds Worksheet   Student/School Return   Post-Withdrawal Disbursement   Return TIV Aid Notes |                              |                        |                                 |  |  |  |

- 39. Select the **Post-Withdrawal Disbursement** tab. You may need to select the arrow button next to the last tab.
- 40. The Post-Withdrawal tab displays.
- 41. Use the **Post-Withdrawal Disbursement** page to track post-withdrawal disbursements.

After you calculate the return amount on the **Return of Funds Worksheet** page and determine the student is eligible for a PWD, you can use this page to enter and maintain process dates.

- 42. Select the **Calculate** button.
- 43. In the **Total PWD Credited** group box, you can enter an amount to credit to the student's account and then select the **Calculate** button.
- 44. Select the **Return TIV Aid Notes** tab.

| Return TIV Aid Return of Funds Worksheet         | Student/School Return    | Post-Withdrawal Disbursement           | Return TIV Aid Notes     |                  |
|--------------------------------------------------|--------------------------|----------------------------------------|--------------------------|------------------|
| Stephanie Cupp                                   |                          |                                        | <b>ID</b> 201            | 259018           |
| Institution WA220 Tacoma                         | C                        |                                        | Aid Year 201             | 9                |
| Term 2193 SPRING                                 | 2019                     |                                        | Program Type Cree        | dit Hour Program |
| Calculate Date                                   | of Withdrawal 05/01/2019 | Institution                            | al Determination Dt 07/0 | 09/2019          |
| Post-Withdrav                                    | al Disb Status           | → Da                                   | te Form Completed        |                  |
| Part I, II, III                                  |                          |                                        |                          |                  |
| J. TIV Aid to Dis                                | burse (Box1) 0.00        | Total P                                | ND Credited (Box 2)      | 0.00             |
| Part IV Allocation of PWD                        | Box 1 0.00               | - Box 2 0.00                           | = Box 3                  | 0.00             |
| PWD Detail                                       |                          |                                        |                          |                  |
| Part V, VI                                       |                          |                                        |                          |                  |
| PW                                               | D Notification Sent      | 31                                     |                          |                  |
|                                                  | Response Deadline        | [B1]                                   |                          |                  |
| Date                                             | esponse Received         |                                        |                          | Received         |
| 24.01                                            |                          |                                        |                          | Received         |
|                                                  |                          | Late Response Not                      | locepted                 |                  |
| Date Direct Disb                                 | Mailed Grant             | 🛐 Loan                                 | 31                       |                  |
|                                                  |                          |                                        |                          |                  |
| 🔚 Save 🔯 Return to Search 🖃 Notify               | 1                        |                                        |                          | 📑 Ad             |
| Return TIV Aid   Return of Funds Worksheet   Stu |                          | /ithdrawal Disbursement   Return TIV / | Aid Notes                |                  |

- 45. The Return TIV Aid Notes tab displays.
- 46. Use the **Return of TIV Aid Notes** page to enter return of Title IV aid notes and to document information regarding the processing of **Title IV Return of Funds**.

| Return TIV Ald Return of Funds Worksheet Student/School Retu                                | rn Post-Withdrawal Disbursement Return TIV Aid Notes |   |
|---------------------------------------------------------------------------------------------|------------------------------------------------------|---|
| Stephanie Cupp                                                                              | ID 201259018                                         |   |
| Institution WA220 Tacoma CC                                                                 | Aid Year 2019                                        |   |
| Term 2193 SPRING 2019                                                                       | Program Type Credit Hour Program                     |   |
| Date of Withdrawal 05/01/2019                                                               | Institutional Determination Dt 07/09/2019            |   |
| List of Notes                                                                               | Find View All First 🕚 1 of 1 🕑 Last                  |   |
| Notes         Enter notes manually into this field.           User ID         CTC_KFORSBERG | Last Update Timestamp 07/09/2019 2:04PM              |   |
| 🖫 Save 🔯 Return to Search 🔄 Notify                                                          | 📑 Add 🛛 🖉 Update/Display                             | / |

Return TIV Ald | Return of Funds Worksheet | Student/School Return | Post-Withdrawal Disbursement | Return TIV Ald Notes

- 47. Select the **Return TIV Aid** tab.
- 48. The Return TIV Aid tab displays.
- 49. Enter the **Overall Status** by selecting on the field.
- 50. Select the **Save** button.

| Return TIV Aid Return | of Funds Worksheet                                     | Student/School Return | Post-Withdrawal Disbursement | Return TIV Aid Notes |                            |  |
|-----------------------|--------------------------------------------------------|-----------------------|------------------------------|----------------------|----------------------------|--|
| Cupp Stephanie G      |                                                        |                       | <b>ID</b> 2012               | 59018 🖉 🖌            | <del>k</del>               |  |
|                       | 1000 T 00                                              |                       |                              | 1.0                  |                            |  |
| Institution W         | A220 Tacoma CC                                         |                       | Ald Year 2019                |                      |                            |  |
| Term 21               | Term 2193 SPRING 2019 Program Type Credit Hour Program |                       |                              |                      |                            |  |
| Studen                | t Status F                                             | A Term                | FA Term Academic Career UGR  | D Calculate All      |                            |  |
| Summary               |                                                        |                       |                              |                      |                            |  |
| Date of Withdr        | awal 05/01/2019                                        | Undetermined          | Withdrawal Date              | Days Elap            | osed 6 Last Updated        |  |
| *Overall St           | atus Completed                                         | *Institutional Dete   | rmination Dt 07/09/2019      | Date Form Compl      | eted 07/15/2019            |  |
| Period Information    |                                                        |                       |                              |                      |                            |  |
| Payment Period        | Enrollment Pe                                          | riod *                | Start Date 04/01/2019        | *End Date 06/14/2019 |                            |  |
| Term Information      |                                                        |                       |                              |                      |                            |  |
| Term 2193             | Withdraw                                               | Date                  | 60 Pct Dt                    | 5/15/2019            | Term Begin Date 04/01/2019 |  |
|                       | FA Term Withdraw                                       | Date                  |                              |                      | Term End Date 06/14/2019   |  |
| Session Information   |                                                        |                       |                              |                      |                            |  |
| Session               | Withdraw                                               | Date                  | 60 Pct Dt                    |                      | Session Period Begin Date  |  |
|                       | Session Withdraw Da                                    | ate                   | 60 Pct Effective Dt          |                      | Session Period End Date    |  |
|                       |                                                        | Use Session Calc      | ulation Data                 |                      |                            |  |
| Return to             | Search 🔄 Notify                                        |                       |                              |                      | 📑 Add 🖉 Update/Display     |  |

- 51. You have successfully calculated the return of Title IV aid for a student.
- 52. End of procedure.